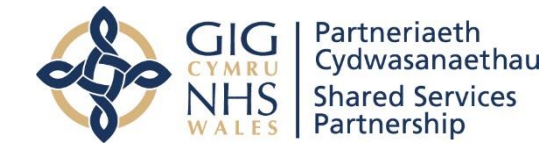

# Canllaw i Ddefnyddwyr System Adrodd Genedlaethol y Gweithlu

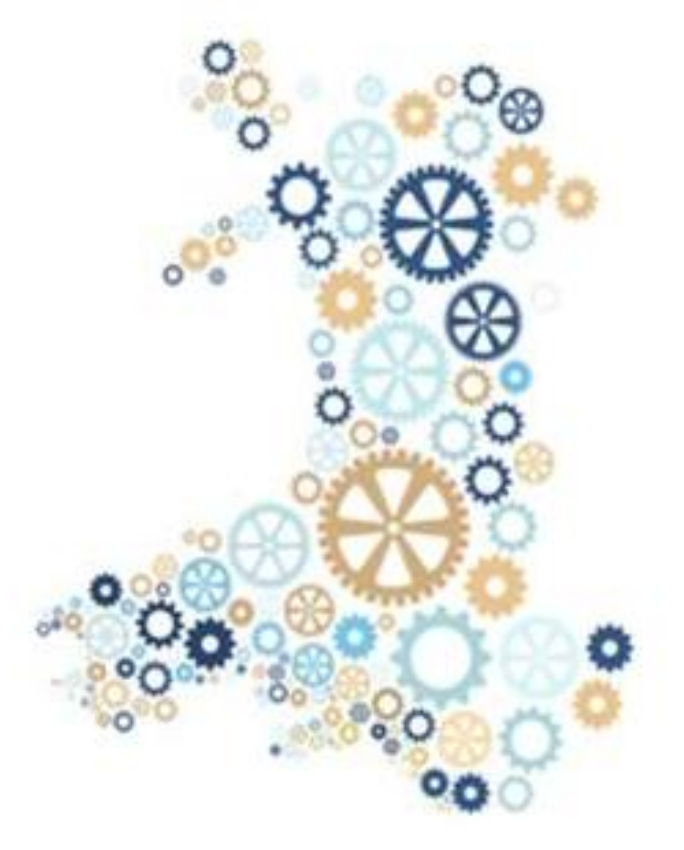

Fersiwn 2 Cyhoeddwyd: Medi 2023

Os oes gennych unrhyw ymholiadau, mae croeso i chi gysylltu â ni ar:

Ffôn: 01792 860544 E-bost: NWSSP.PrimaryCareWNWRS@Wales.nhs.uk You can visit our Website at: http://www.nwssp.wales.nhs.uk

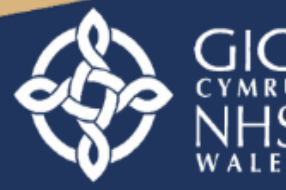

Partneriaeth Cydwasanaethau Shared Services Partnership

| Cynnwys                                                          |    |
|------------------------------------------------------------------|----|
| Byrfoddau                                                        | 3  |
| Cael at y Modiwl Adrodd Data                                     | 4  |
| Argraffu / Lawrlwytho Siartiau a Data o Fodiwl Adrodd Data WNWRS | 5  |
| Gweld Data / Dewis Meini Prawf mewn Siart                        | 6  |
| Siartiau ac Adroddiadau                                          | 8  |
| Golwg Gyffredinol ar y Gweithlu                                  | 8  |
| Practis / Sefydliad y GIG                                        | 9  |
| Golwg Gyffredinol ar y Practis / Sefydliad                       |    |
| Dadansoddiad Demograffig                                         | 10 |
| Rolau Staff                                                      |    |
| Tabl Staff                                                       |    |
| Patrymau'r Gweithlu                                              | 11 |
| Cymharu â'r Clwstwr / Rhiant                                     |    |
| Gweithlu'r Aelod                                                 |    |
| Ansawdd Data (DQ)                                                |    |
| Dewiswch Sefydliad newydd                                        |    |
| Adroddiadau – Excel                                              | 15 |
| Adnoddau a Chymorth                                              | 15 |

## Byrfoddau

| Byrfodd | Ystyr                                 |
|---------|---------------------------------------|
|         |                                       |
| DQ      | Ansawdd Data                          |
| FTE     | Cyfwerth ag Amser Llawn               |
| GP      | Meddyg Teulu                          |
| WNWRS   | System Adrodd Genedlaethol y Gweithlu |
| ODS     | Gwasanaeth Data Sefydliadau           |
| MDS     | Set Ddata Sylfaenol                   |
|         |                                       |

## Cael at y Modiwl Adrodd Data

Mae WNWRS yn ffynhonnell ddata fyw sy'n rhoi data ffynhonnell wreiddiol i chi am eich staff ar unrhyw adeg benodol; mae'r data hwn mor gywir â'r wybodaeth a gofnodwch. Mae'n bwysig cofio nad yw'r data ffynhonnell wedi cael ei ddilysu'n annibynnol a bod pob ymdrech i osgoi camgymeriadau'n cael ei gyflawni. Mae rôl Cymorth Busnes PCGC yma i gynorthwyo ag ymholiadau am ansawdd data. Caiff gwybodaeth staff ei dilysu yn chwarterol, fel yr amlinellir yn yr adran nesaf, a'i darparu trwy'r modiwl adrodd, gan greu ffynhonnell amhrisiadwy o ddata anhysbys am y gweithlu. Hefyd, gall y data wedi'i ddilysu ddisodli'r wybodaeth bresennol y gall Penaethiaid Gofal Sylfaenol ofyn i'ch Practis amdani a ffurflenni'r Cyfrifiad blynyddol.

Bydd defnyddwyr cofrestredig o'ch sefydliad yn gweld y dudalen Golwg Gyffredinol ar y Staff ar ôl mewngofnodi a gallant ddefnyddio'r ddolen (a) yn y ciplun canlynol i fynd at y Modiwl Adrodd:

| Staff Overview         | E Nati                            | onal Workforce Reporting Sy       | rstem (Data Entry)              |                            |                            |                           |
|------------------------|-----------------------------------|-----------------------------------|---------------------------------|----------------------------|----------------------------|---------------------------|
| Lall Staff <           | Staff Overvie                     | ew                                |                                 |                            | Cho                        | ose from action templates |
| 😤 Locum Usage 🤇        | Home / Staff O                    | verview                           |                                 |                            |                            |                           |
| Vacancy Overview       |                                   |                                   |                                 |                            |                            |                           |
| ✤ Practice Preferences | Staff Table                       |                                   |                                 | -1'-1                      |                            |                           |
| Resources and Help     | lo see staff de<br>choose an opti | ion from the Action menu above    | o edit the record, double<br>a. | click, or Show: Active Sta | aff ¥                      | Add Staff                 |
| Account Management     | Drag a colum                      | nn and drop it here to group by t | hat column                      |                            |                            |                           |
| Data Reporting Module  | ODS Code                          | Staff Name                        | Date of Birth                   | Staff Group                | Staff Role                 | Alerts                    |
|                        | 512345                            | Nicholas Browne                   | 05/05/1962                      | Admin/Non-clinical         | Health Care Assistant      | A                         |
|                        | Z12345                            | Hours Test xxxx                   | 05/02/1980                      | Direct Patient Care        | District Nurse             | A                         |
|                        | Z12345                            | Golf Speath 격                     | 29/10/1966                      | GP                         | Apprentice                 |                           |
|                        | Z12345                            | Mark One                          | 12/06/1990                      | Admin/Non-clinical         | Advanced Nurse Practitione | r                         |
|                        | Z12345                            | Emma Smith                        | 01/01/1980                      | Direct Patient Care        | Paramedic                  |                           |
|                        | Z12345                            | Billy Bragg                       | 19/06/1973                      | Nurses                     | Nursing Partner            |                           |
|                        | Z12345                            | Pete Kember                       | 19/08/1970                      | Direct Patient Care        | Locum - Covering Sickness/ | 'Ma                       |

Caiff pob defnyddiwr arall ei gyfeirio'n syth at Golwg Gyffredinol ar y Gweithlu yn y Modiwl Adrodd:

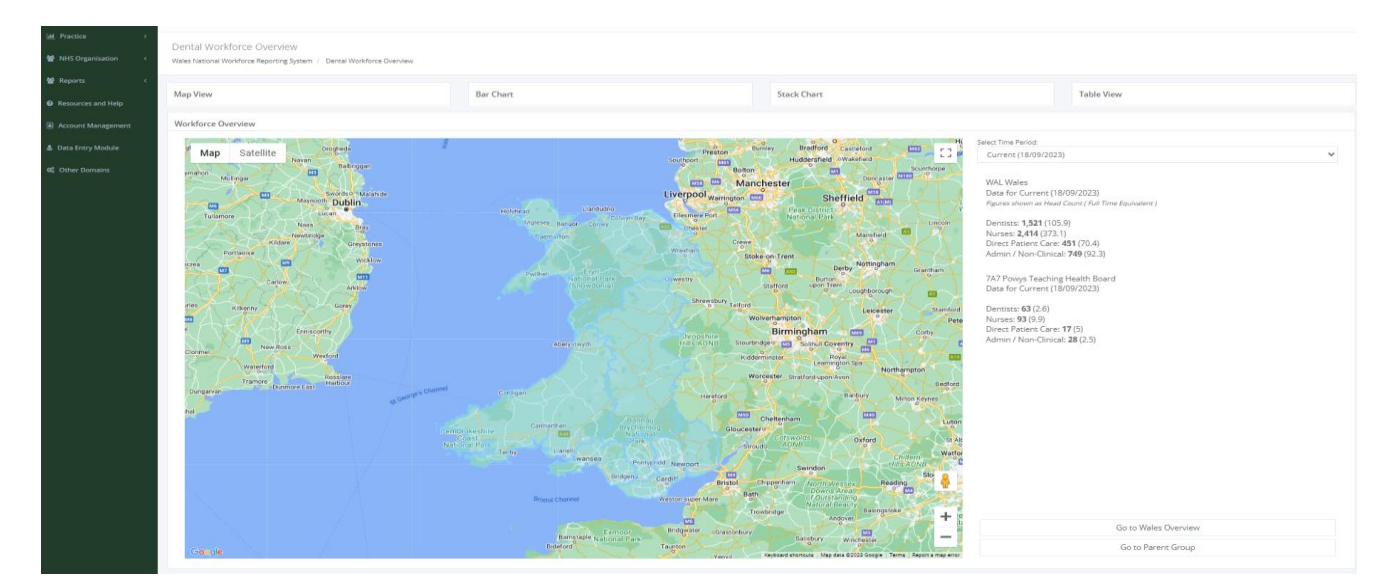

## Argraffu / Lawrlwytho Siartiau a Data o Fodiwl Adrodd Data WNWRS

Pryd bynnag y bydd eicon tair llinell (a) wrth ymyl siart, gallwch ei hargraffu neu ei lawrlwytho wrth glicio ar yr eicon (a), yna dewis y math o lawrlwytho o'r gwymplen (b).

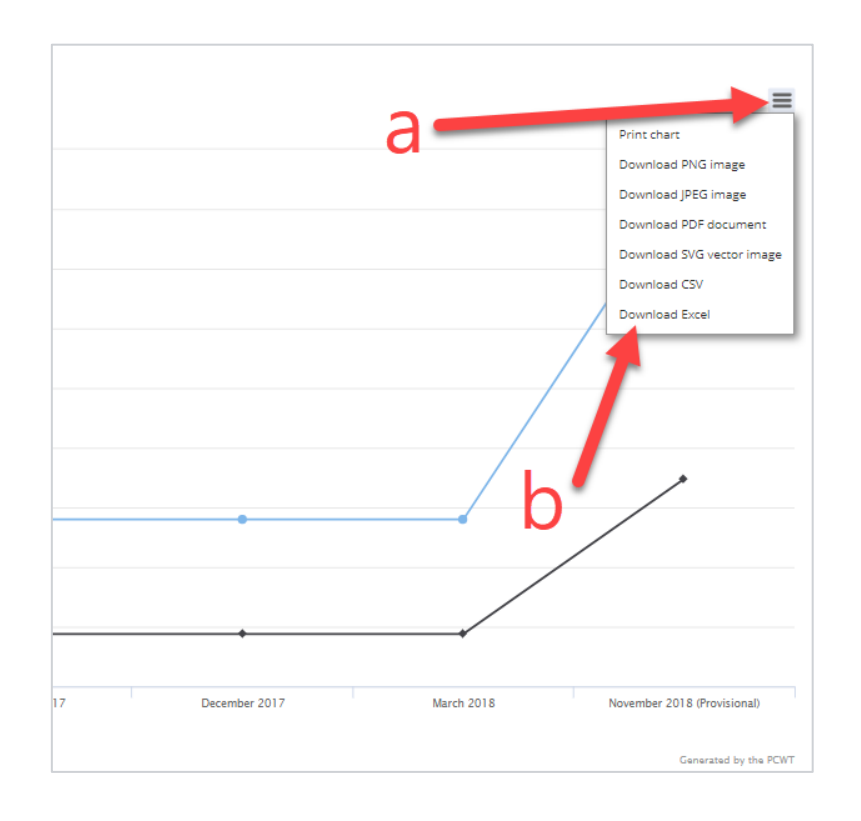

Mae'r opsiynau yn y gwymplen fel a ganlyn:

• Argraffu

- Lawrlwytho PNG
- Lawrlwytho JPG
- Lawrlwytho PDF
- Lawrlwytho SVG
- Lawrlwytho CSV (mae'n lawrlwytho data ffynhonnell y siart)
- Lawrlwytho ffeil Excel (mae'n lawrlwytho data ffynhonnell y siart)

#### **Gweld Data / Dewis Meini Prawf mewn Siart**

Trwy ddal y llygoden dros bwyntiau data (a) mewn siartiau, mae'n bosibl gweld y ffigurau yn fanylach, fel y dangosir yn y ddwy enghraifft ganlynol:

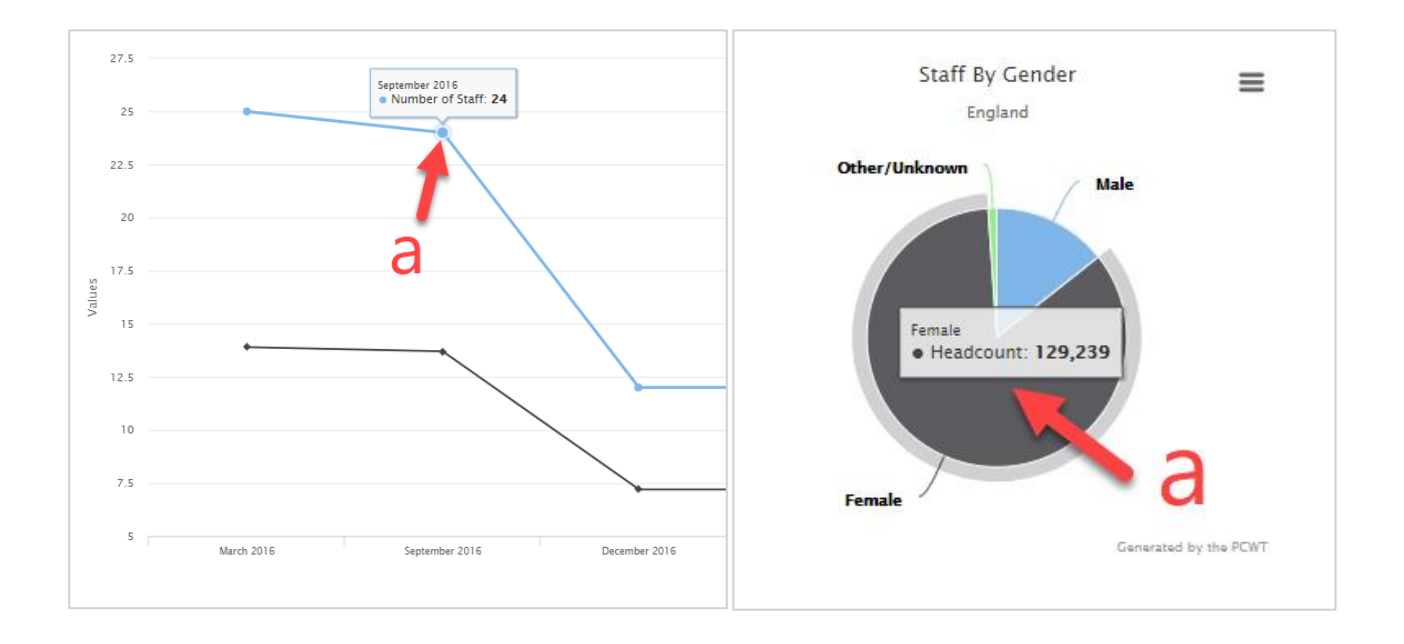

Lle bynnag y mae cwymplenni (b) uwchlaw siart, gellir defnyddio'r rhain i ddewis y meini prawf i'w gweld yn y siart honno

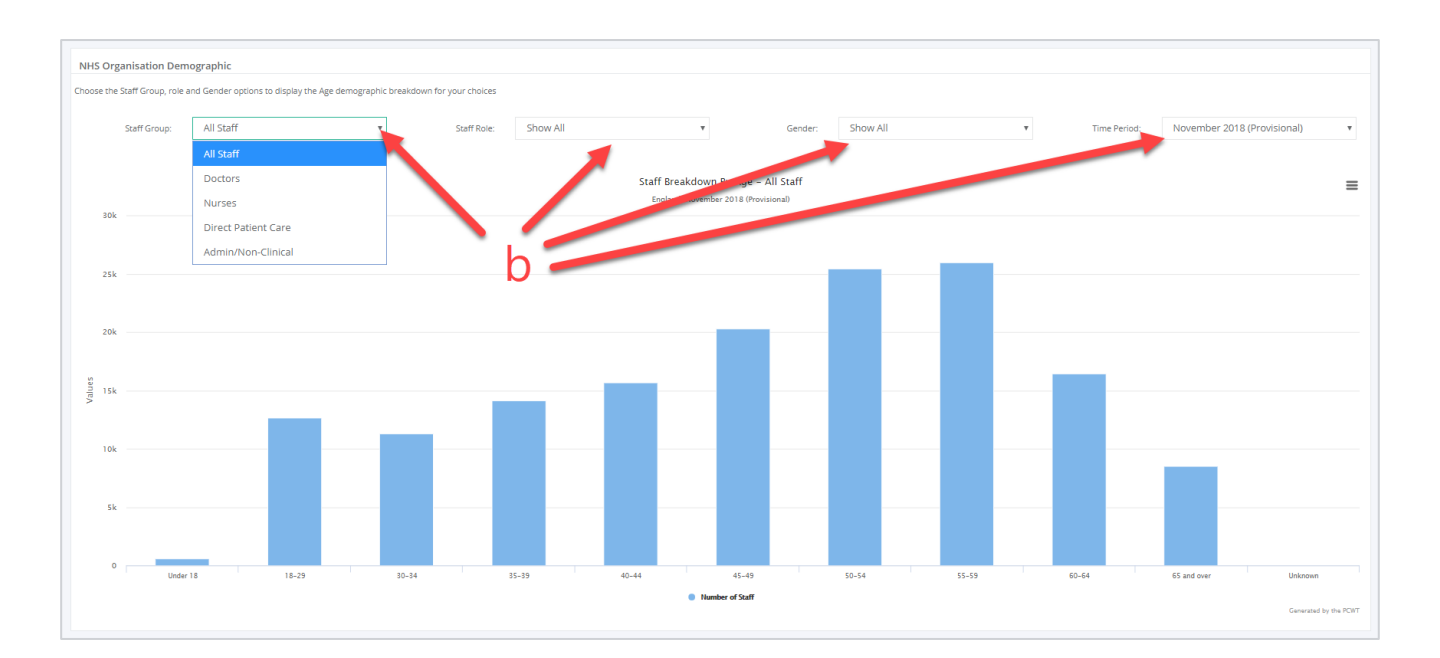

## Siartiau ac Adroddiadau

#### Golwg Gyffredinol ar y Gweithlu

Tudalen gyntaf modiwl Adrodd Data WNWRS yw tudalen y Golwg Gyffredinol ar y Gweithlu. O'r fan hon gallwch weld y ffigurau lefel uchel diweddaraf ar gyfer Gweithlu Gofal Sylfaenol Cymru ar ffurf map (a) neu ddewis siart bar, siart stac, neu wedd tabl (b). Bydd dal y llygoden dros ardal benodol o'r map yn dangos trosolwg ar gyfer yr ardal honno (c).

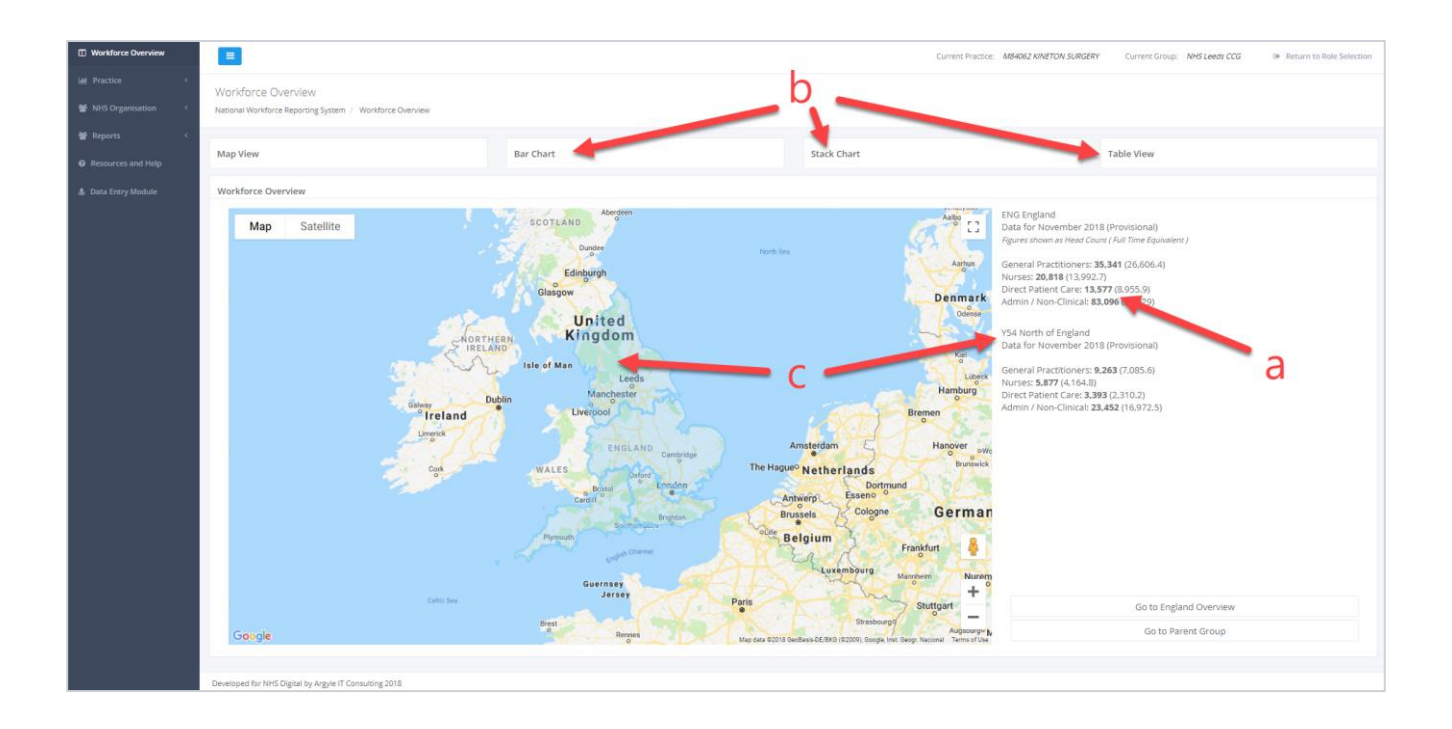

Trwy glicio ar ardal benodol, gallwch fynd yn fanylach a gweld data ar gyfer yr ardal honno (d); mae hyn yn mynd lawr i lefel Clwstwr. Bydd clicio ar ardal Clwstwr yn mynd â chi'n uniongyrchol i Drosolwg y Gweithlu ar gyfer y Clwstwr hwnnw.

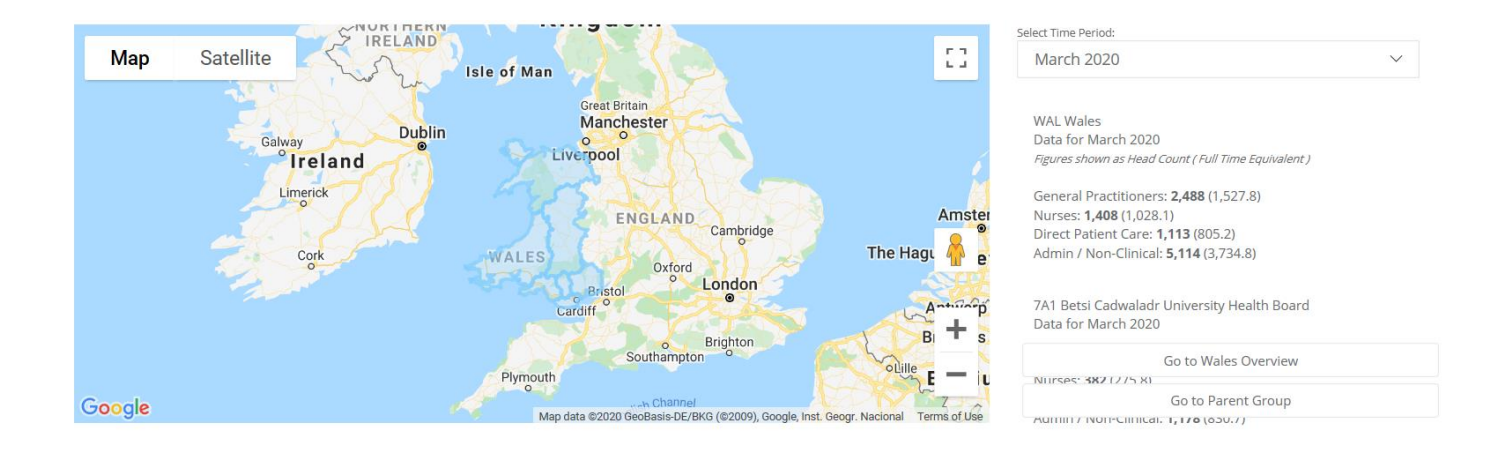

#### Practis / Sefydliad y GIG

#### Golwg Gyffredinol ar y Practis / Sefydliad

Mae'r wedd hon yn dangos dangosfwrdd ar gyfer y practis presennol, neu sefydliad y GIG, sydd wedi'i ddewis. Dangosir enw'r practis / sefydliad presennol a gwybodaeth y Bwrdd lechyd yn rhan uchaf ochr chwith y sgrin (a). Sylwch, at ddibenion y canllaw hwn, mae enwau pob practis a Bwrdd lechyd wedi'u golygu.

Mae'r pwynt amser hefyd i'w weld ar ochr chwith uchaf y sgrin (b)

Mae'r siartiau sydd wedi'u cynnwys yn Nhrosolwg y Practis / Sefydliad fel a ganlyn:

- Rhywedd
- Dadansoddiad Staff yn ôl Oedran
- Rhif Rolau Staff
- Nifer y staff fesul 100,000 o'r Boblogaeth

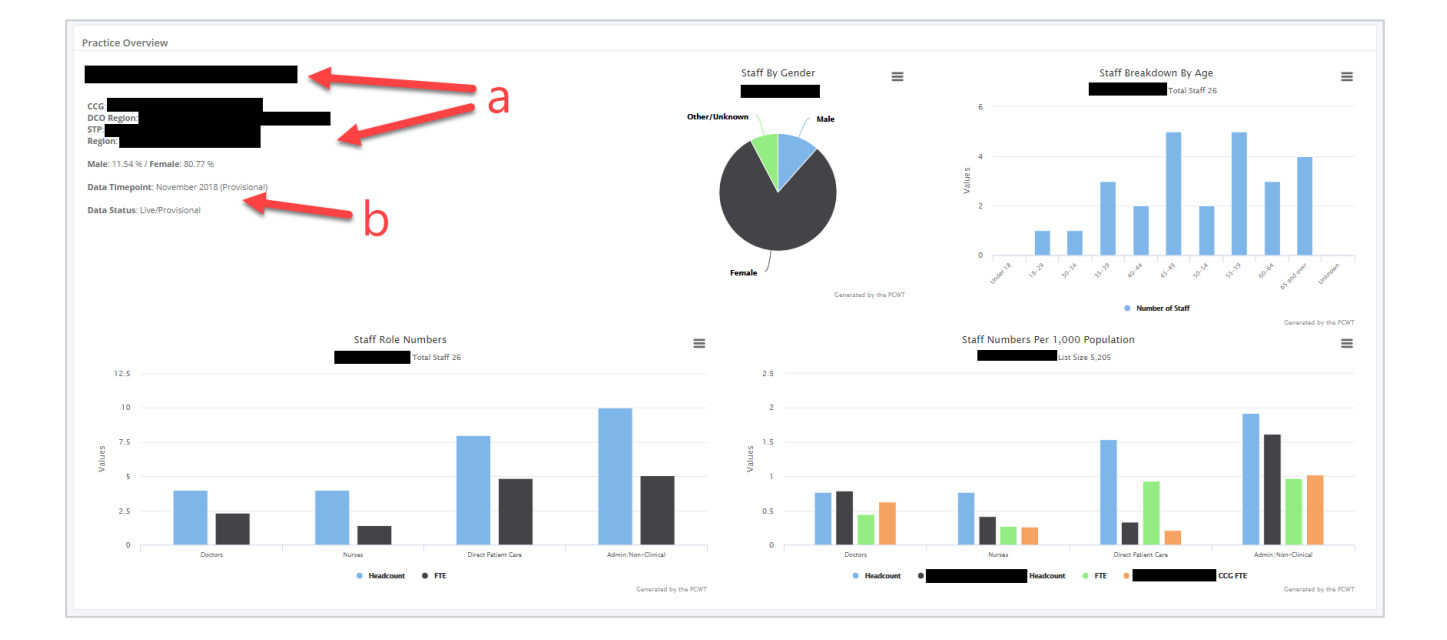

#### Dadansoddiad Demograffig

Mae hyn yn dangos dadansoddiad o'r staff yn ôl grŵp oedran. Gellir gosod y meini prawf gan ddefnyddio'r rhestri yn y cwymplenni ar frig y dudalen (a).

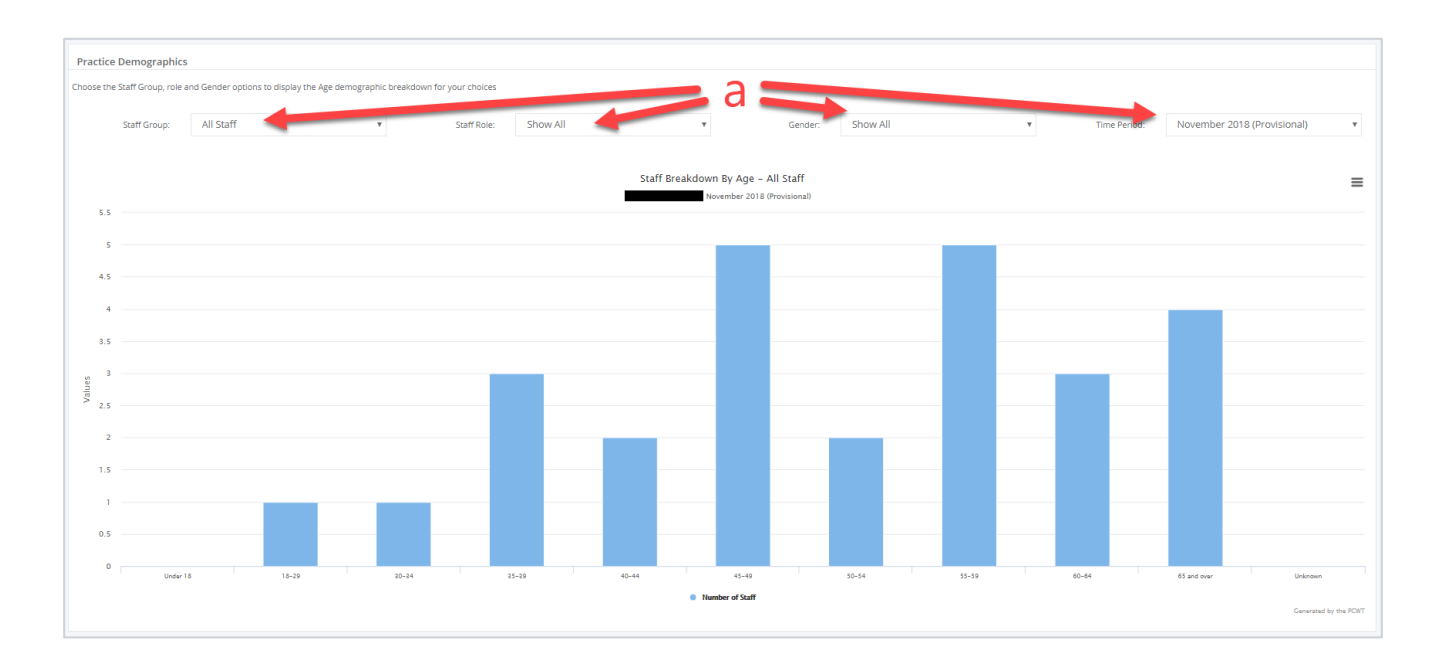

#### Rolau Staff

Mae'r siart hon yn dangos dadansoddiad o'r staff yn ôl rôl. Gellir gosod meini prawf penodol gan ddefnyddio'r rhestri yn y cwymplenni ar frig y dudalen (a).

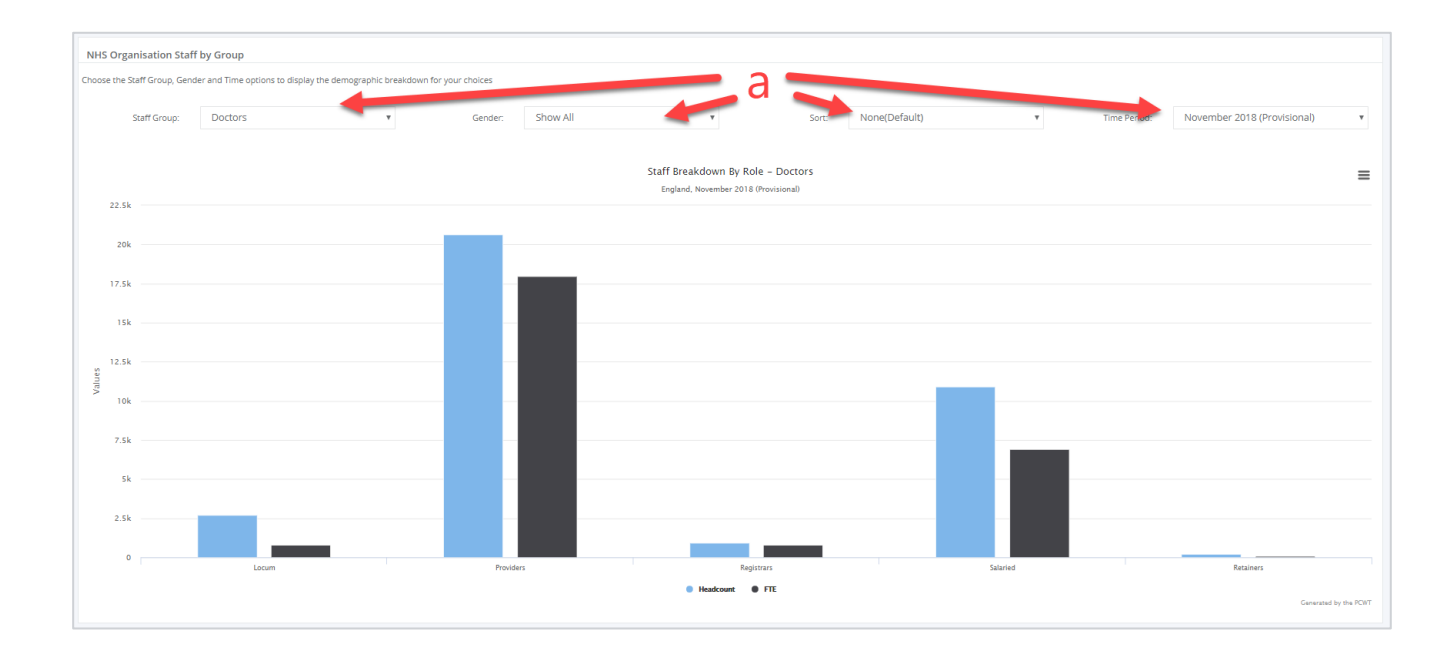

#### Tabl Staff

Mae tabl y staff yn dangos manylion nifer y staff, o ran cyfrif pennau a chyfwerth ag amser llawn. Gall grwpiau gael eu gosod trwy lusgo penawdau'r colofnau i'r ardal lwyd uwchben y tabl (a). Gall meini prawf penodol, ar gyfer y grŵp staff a'r cyfnod amser, gael eu gosod gan ddefnyddio'r rhestri yn y cwymplenni ar frig y dudalen (b).

| NHS Organisation Table                                                                                |              |         |                                  |            |   |
|----------------------------------------------------------------------------------------------------|--------------|---------|----------------------------------|------------|---|
| Choose the Staff Group, role and Gender options to display the demographic breakdown for your choices |              |         |                                  |            |   |
| Data Showing for: England                                                                             | Staff Group: | Doctors | <ul> <li>Time Period:</li> </ul> | November 2 | ٣ |
| Gender x                                                                                              |              |         |                                  |            |   |
| Staff Type                                                                                            | G            | ender   | Headcount                        | FTE        |   |
| Gender: Total (δ)                                                                                     |              |         |                                  |            |   |
| Locum                                                                                                 | To           | ital    | 2,723                            | 805.3      |   |
| Providers                                                                                             | То           | stal    | 20,657                           | 17,963.6   |   |
| Registrars                                                                                            | To           | ital    | 953                              | 807.4      |   |
| Salaried                                                                                              | To           | stal    | 10,903                           | 6,941.3    |   |
| Retainers                                                                                             | То           | stal    | 243                              | 88.8       |   |
| All GPs                                                                                               | To           | ital    | 35,341                           | 26,606.4   |   |
| > Gender: Male (5)                                                                                    |              |         |                                  |            |   |
| > Gender: Female (6)                                                                                  |              |         |                                  |            |   |
| > Gender: Unknown (6)                                                                                 |              |         |                                  |            |   |
|                                                                                                    |              |         |                                  |            |   |
|                                                                                                    |              |         |                                  |            |   |

#### Patrymau'r Gweithlu

Mae'r siart hon yn dangos y duedd yn y gweithlu ar gyfer pob Set Ddata Sylfaenol (wMDS) cyfrifiad y gweithlu, yn mynd yn ôl i fis Mawrth 2020, ar sail y meini prawf a osodwyd gan ddefnyddio rhestri yn y cwymplenni ar frig y siart (a).

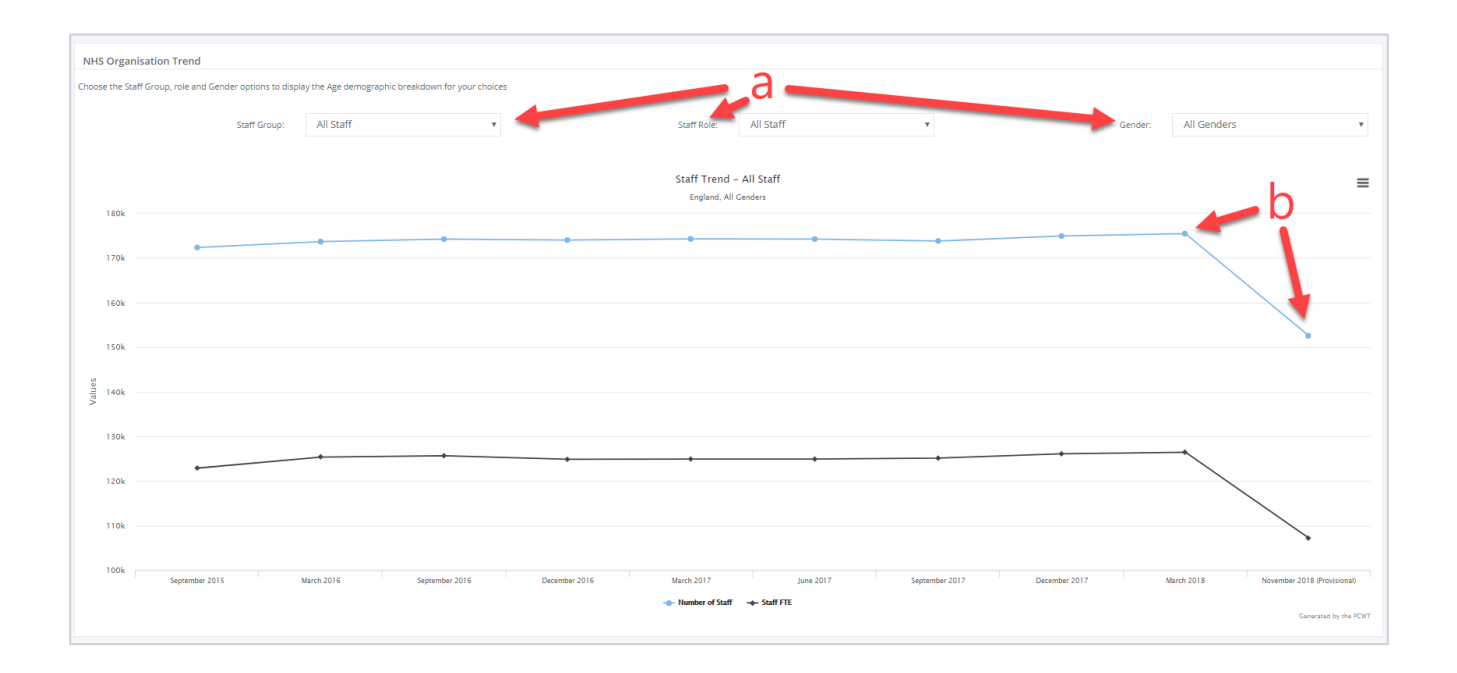

#### Cymharu â'r Clwstwr / Rhiant

Mae'r siart hon yn cymharu data'r gweithlu ar gyfer y sefydliad presennol sydd wedi'i ddewis, â'i riant sefydliad, ar sail y meini prawf a osodwyd gan ddefnyddio'r rhestri yn y cwymplenni ar frig y siart (a).

Rhiant sefydliad practisau meddygon teulu yw eu Bwrdd Iechyd ac, ar gyfer sefydliadau'r GIG, eu rhanbarth GIG Cymru.

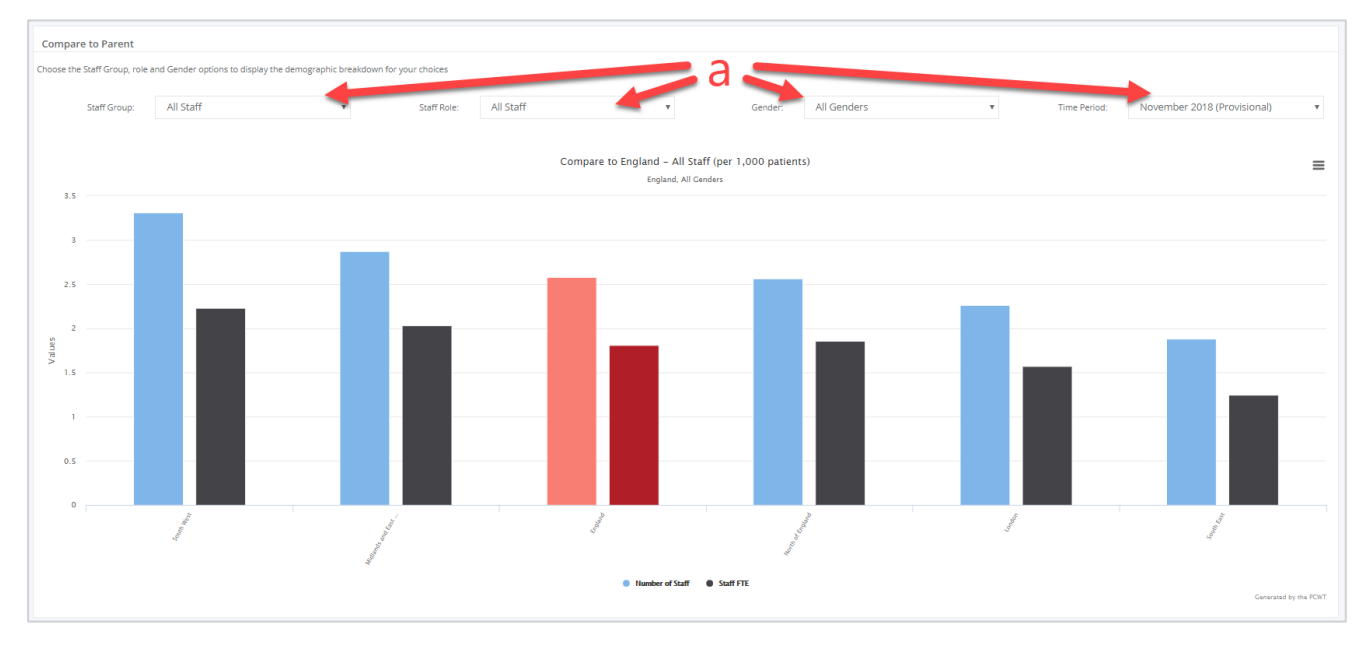

#### Gweithlu'r Aelod

Mae siart Gweithlu'r Aelod ar gael ar lefel Sefydliad y GIG yn unig, ac nid ar gyfer contractwyr unigol. Mae'n dangos canran pob grŵp staff ar gyfer pob sefydliad o fewn y sefydliad dethol. Gellir gosod meini prawf penodol gan ddefnyddio'r rhestri yn y cwymplenni ar frig y dudalen (a).

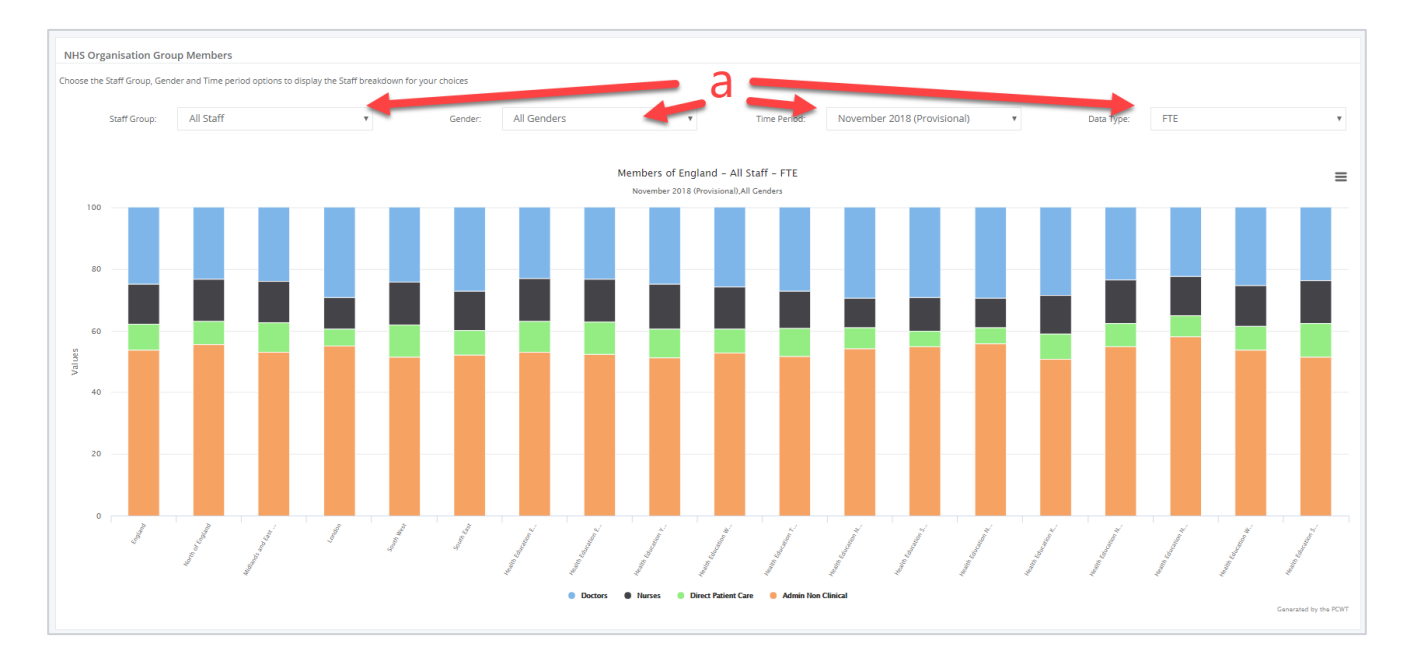

#### Ansawdd Data (DQ)

Mae'r adran Ansawdd Data ar gael ar lefel Sefydliad y GIG yn unig, ac nid ar gyfer contractwyr unigol.

Gall sefydliadau'r GIG weld y statws Ansawdd Data ar gyfer pob contractwr yn eu hardal. Ni chaiff unrhyw wybodaeth lefel unigolyn, na gwybodaeth adnabyddadwy, ei chynnwys yn y tablau a'r adroddiadau Ansawdd Data.

Mae nifer y staff â rhybuddion Ansawdd Data i'w weld yn y tabl ar y chwith (a). Caiff y rhain eu trefnu gyda'r gwerthoedd uchaf yn gyntaf. Trwy glicio ar gontractwr penodol, mae'n bosibl gweld mwy o fanylion am y mathau o wallau yn y tabl ar ochr dde'r sgrin (b).

Gellir lawrlwytho adroddiadau Ansawdd Data trwy glicio ar y botymau hyn (c).

Gall sefydliadau'r GIG ddefnyddio'r wybodaeth hon wrth gysylltu â chontractwyr i drafod unrhyw broblemau ansawdd data sydd ganddynt.

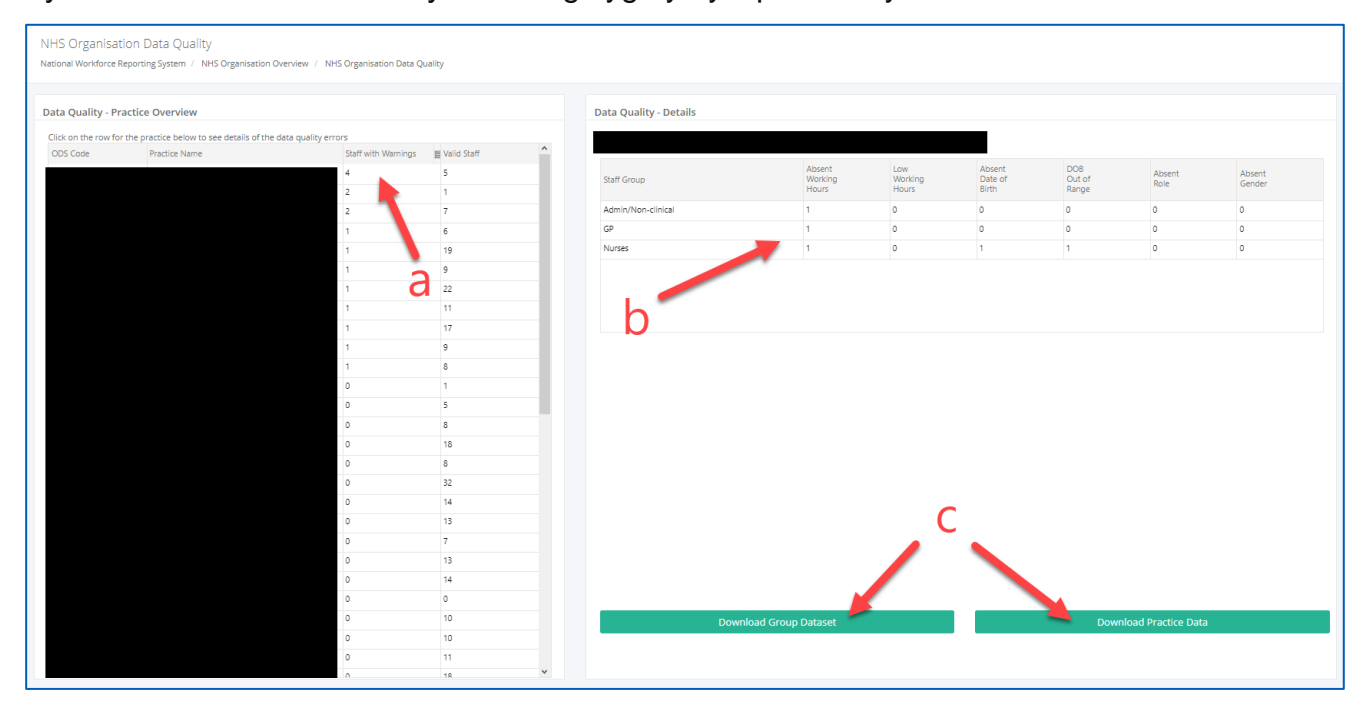

Sylwch fod enwau contractwyr wedi'u golygu yn y ciplun canlynol:

#### Dewiswch Sefydliad newydd

I ddewis contractwr neu sefydliad newydd, cliciwch ar saeth y gwymplen (a) yna dechreuwch deipio'r enw, neu god y Gwasanaeth Data Sefydliad (ODS) ar gyfer y sefydliad (b), ac yna'i ddewis o'r gwymplen (c). Yn olaf, cliciwch ar y botwm "Dewis y Sefydliad hwn" (d). Bydd y system fyw yn adlewyrchu'r Strwythur yng Nghymru.

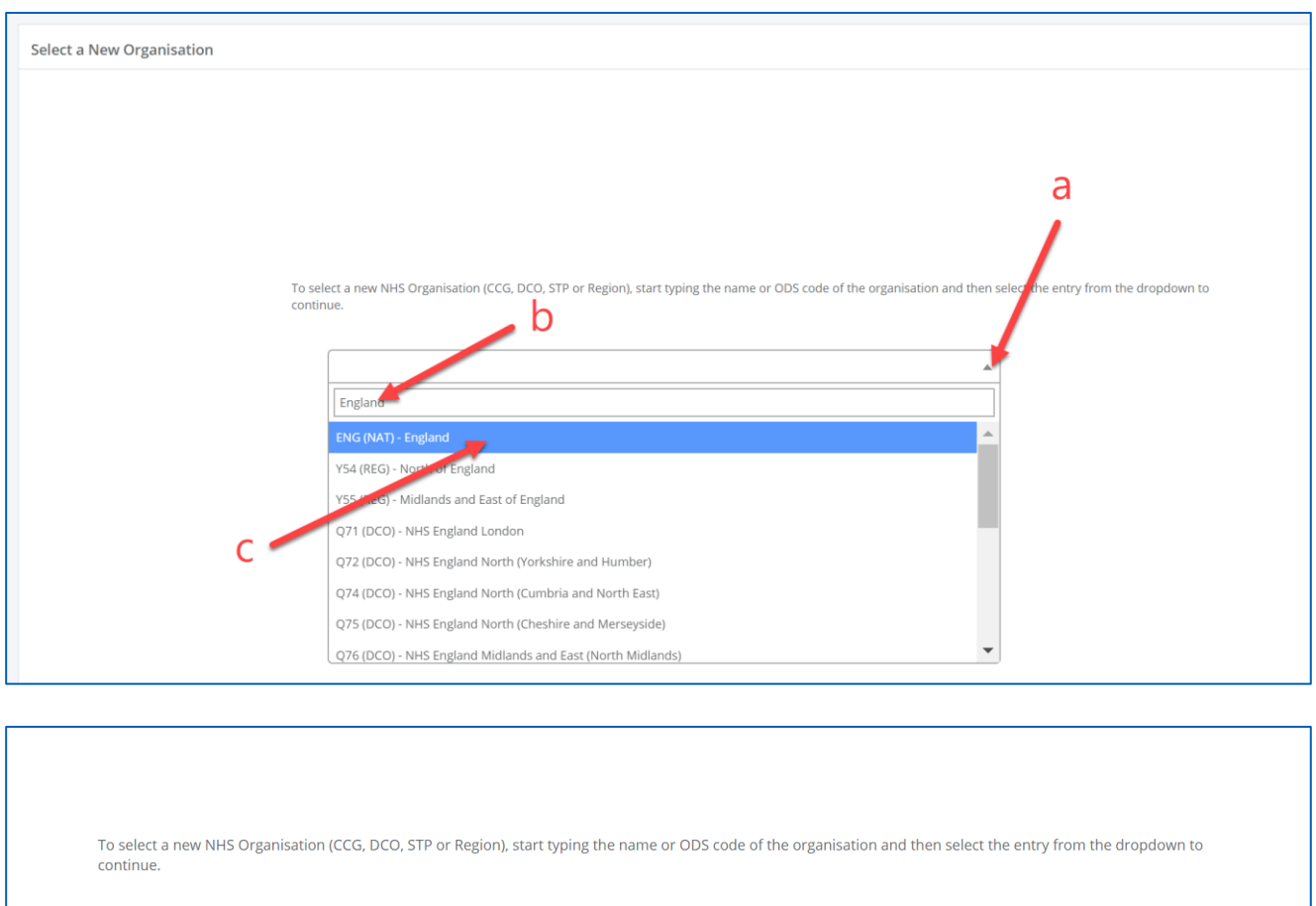

| Select this Organisation | <br>d |  |  |
|--------------------------|-------|--|--|

#### Adroddiadau – Excel

Mae adroddiadau Ansawdd Data manwl ar gael i'w lawrlwytho i Excel. I wneud hyn, dewiswch y math o sefydliad (a), dewiswch y sefydliad sy'n ofynnol (b), dewiswch "Ansawdd Data" (c), yna cliciwch ar y botwm "Cynhyrchu Adroddiad".

Bydd yr adroddiad yna'n cael ei lawrlwytho ar ffurf ffeil Excel.

Sylwch fod bwriad ychwanegu adroddiadau manwl pellach at yr adran hon maes o law.

| Excel Reports                                                                    |                                                                                                    |   |
|----------------------------------------------------------------------------------|----------------------------------------------------------------------------------------------------|---|
| Choose the type of organisation you wish to generate a report for, then start ty | ping the name or ODS code in the box below. Reporting options will appear on the right of this box. |   |
| Organisation Type                                                                | Practice                                                                                            | ¥ |
| a                                                                                |                                                                                                    |   |
| Select Organisation                                                              |                                                                                                    | • |
| Choose Report Type                                                               | Data Quality                                                                                        | v |
|                                                                                  |                                                                                                    |   |
|                                                                                  | Please note that reports can take up to 60 seconds to generate and download.                        |   |
|                                                                                  | Constate Parant                                                                                     |   |
|                                                                                  |                                                                                                    |   |
|                                                                                  | d                                                                                                   |   |

#### Adnoddau a Chymorth

Ar y dudalen Adnoddau a Chymorth fe welwch ddolen i'r canllaw defnyddiwr hwn, yn ogystal â dolenni i gyhoeddiadau blaenorol.

Bydd help a chanllawiau pellach yn cael eu hychwanegu o dro i dro.

Dylid cyfeirio unrhyw ymholiadau am WNWRS at

<u>NWSSP.PrimaryCareWNWRS@wales.nhs.uk</u>, gan ddyfynnu "WNWRS" yn nheitl yr e-bost. Dylech gynnwys cipluniau o unrhyw broblemau, lle y bo'n bosibl.